## Episode 56LC November 6, 2023. Making Coast to Coast PM2.5 above NAAQS 12, 25 and or 35 ug/m3, % over 3 days, XL statistics for an individual Resident-owned Hyper-localized PurpleAir Monitor.

Step 1: Using the Google Search Engine, Open PurpleAir Maps type your monitor location in the Search Box, click on your monitor to create a chart of the last 3 days, click on the 3 bars on the top right and download a CSV file of 3 days of statistics. Save the CSV file to your computer, open the file and **highlight all cells A1:D433, copy.** 

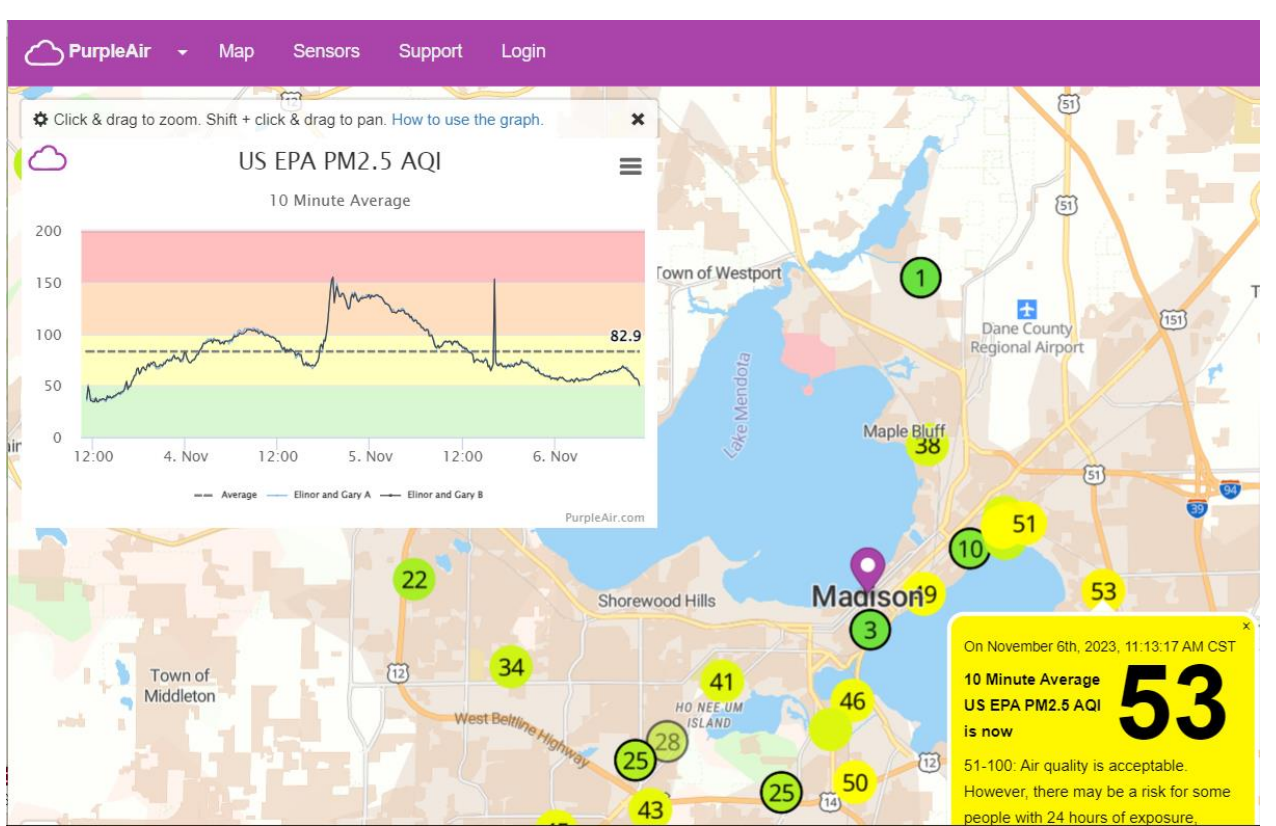

| 🛀 us           | -epa    | -pm        | 25-a       | qi   |
|----------------|---------|------------|------------|------|
| А              | В       | С          | D          |      |
| ateTime        | Average | Elinor and | Elinor and | Gary |
| 1/3/2023 11:10 | 82.9    | 35         | 37         |      |
|                |         |            |            |      |

|    | A               | D         | C          | U          |      |
|----|-----------------|-----------|------------|------------|------|
| 1  | DateTime        | Average   | Elinor and | Elinor and | Gary |
| 2  | 11/3/2023 11:10 | 82.9      | 35         | 37         |      |
| 3  | 11/3/2023 11:20 |           | 51         | 49         |      |
| 4  | 11/3/2023 11:30 |           | 42         | 44         |      |
| 5  | 11/3/2023 11:40 |           | 36         | 35         |      |
| 6  | 11/3/2023 11:50 |           | 37         | 35         |      |
| 7  | 11/3/2023 12:00 |           | 37         | 34         |      |
| 8  | 11/3/2023 12:10 |           | 34         | 34         |      |
| 9  | 11/3/2023 12:20 |           | 37         | 38         |      |
| 10 | 11/3/2023 12:30 |           | 34         | 34         |      |
| 11 | 11/3/2023 12:40 |           | 35         | 34         |      |
| 12 | 11/3/2023 12:50 |           | 37         | 36         |      |
| 13 | 11/3/2023 13:00 |           | 35         | 36         |      |
| 14 | 11/3/2023 13:10 |           | 37         | 37         |      |
| ,  | < > <u>u</u>    | s-epa-pm2 | 25-aqi     | +          |      |

Step 2: You have highlighted all cells A1:D433 in CSV file, now click copy. Exit the CSV file, not saving, but clicking the box to agree to save all the cells you have saved, to copy to the RAWSEP % calculation TEMPLATE. Open the RAWSEP % calculation Template **and paste 123** (what you have saved) into the TEMPLATE A3:D435. **Change H5 to your own monitor city &** 

## state.

|    | А                 | В        | С          | D          | E          | F          | G         | Н                  | -           | J                               |  |  |
|----|-------------------|----------|------------|------------|------------|------------|-----------|--------------------|-------------|---------------------------------|--|--|
| 1  | % 3 days >NAAQS   | 98.38%   | 40.05%     | 6.02%      | PA x 0.514 | 0 + 1.8304 | conversio | PA                 | 0.514       | 1.8304                          |  |  |
| 2  | Elinor and Gary A | 12 ug/m3 | 25 ug/m3   | 35 ug/m3   | 425        | 173        | 26        | no. 10 minute pe   | riods in 72 | nours, 3 sheets                 |  |  |
| 3  | DateTime          | Average  | Elinor and | Elinor and | above12    | above25    | above35   | 12,25,35 microgr   | rams per cu | bic meter PM2.5                 |  |  |
| 4  | 10/31/2023 6:50   | 43.2     | 62         | 60         | 33.6984    | 33.6984    | 33.6984   | Wisconsin,Madis    | ion         | Elinor and Gary A               |  |  |
| 5  | 10/31/2023 7:00   |          | 59         | 59         | 32.1564    | 32.1564    | 32.1564   | 10/31/2023 6:50    | to          | 11/3/2023 6:40                  |  |  |
| 6  | 10/31/2023 7:10   |          | 59         | 60         | 32.1564    | 32.1564    | 32.1564   | Above 12 microg    | rams per ci | ubic meter PM2.5?               |  |  |
| 7  | 10/31/2023 7:20   |          | 59         | 58         | 32.1564    | 32.1564    | 32.1564   | 425                | 10          | 4250                            |  |  |
| 8  | 10/31/2023 7:30   |          | 57         | 55         | 31.1284    | 31.1284    | 31.1284   | data periods of 1  | 0 minutes e | equals periods x 10             |  |  |
| 9  | 10/31/2023 7:40   |          | 56         | 55         | 30.6144    | 30.6144    | 30.6144   | 4250               | 60          | 70.83333333                     |  |  |
| 10 | 10/31/2023 7:50   |          | 58         | 56         | 31.6424    | 31.6424    | 31.6424   | minutes divided b  | oy 60= hou  | rs in 3 days 72 hou             |  |  |
| 11 | 10/31/2023 8:00   |          | 59         | 57         | 32.1564    | 32.1564    | 32.1564   | 70.83333333        | 72          | 98.38%                          |  |  |
| 12 | 10/31/2023 8:10   |          | 56         | 57         | 30.6144    | 30.6144    | 30.6144   | hours divided by 3 | 72 = % days | ; > 12ug/m3 PM2. <mark>5</mark> |  |  |
| 13 | 10/31/2023 8:20   |          | 56         | 57         | 30.6144    | 30.6144    | 30.6144   | Above 25 microg    | rams per ci | ubic meter PM2.5?               |  |  |
| 14 | 10/31/2023 8:30   |          | 57         | 56         | 31.1284    | 31.1284    | 31.1284   | 173                | 10          | 1730                            |  |  |
| 15 | 10/31/2023 8:40   |          | 56         | 56         | 30.6144    | 30.6144    | 30.6144   | data periods of 1  | 0 minutes e | equals periods x 10             |  |  |
| 16 | 10/31/2023 8:50   |          | 55         | 54         | 30.1004    | 30.1004    | 30.1004   | 1730               | 60          | 28.83333333                     |  |  |
| 17 | 10/31/2023 9:00   |          | 54         | 54         | 29.5864    | 29.5864    | 29.5864   | minutes divided b  | oy 60= hou  | rs in 3 days 72 hou             |  |  |
| 18 | 10/31/2023 9:10   |          | 49         | 49         | 27.0164    | 27.0164    | 27.0164   | 28.83333333        | 72          | 40.05%                          |  |  |
|    | $\langle \rangle$ | us-ep    | pa-pm2     | 5-aqi      | YELLC      | W 12 sc    | ort C     | RANGE 25 so        | ort R       | ED 35 sort                      |  |  |

Step 3: Copy from the **MAIN PAGE of the TEMPLATE A:4:G435.** Paste 123 this copy, to YELLOW, ORANGE, & RED Sheets, **at A1** on each sheet. Save.

|    |                 |       |             |    |          |         |         |    |                   |              |              |       |         |         |         |        |         | A  | 1 ~               |      | $\sqrt{f_x}$ | 10/31 | /2023 1 | :10:00 PI | M       |         |
|----|-----------------|-------|-------------|----|----------|---------|---------|----|-------------------|--------------|--------------|-------|---------|---------|---------|--------|---------|----|-------------------|------|--------------|-------|---------|-----------|---------|---------|
|    | A               | В     | C D         |    | E        | F       | G       |    |                   |              |              |       |         |         |         |        |         |    | А                 | в    | С            | D     | E       | F         | G       | н       |
| 1  | 10/31/2023 6:50 | 43.2  | 62          | 60 | 33.6984  | 33.6984 | 33.6984 |    |                   |              |              |       |         |         |         |        |         | 1  | 10/31/2023 13:10  |      | 65           | 64    | 35.2404 | 35.2404   | 35.2404 |         |
| 2  | 10/31/2023 7:00 |       | 59          | 59 | 32.1564  | 32.1564 | 32.1564 |    |                   |              |              |       |         |         |         |        |         | 2  | 10/31/2023 13:20  |      | 71           | 68    | 38.3244 | 38.3244   | 38.3244 |         |
| 3  | 10/31/2023 7:10 |       | 59          | 60 | 32.1564  | 32.1564 | 32.1564 |    |                   |              |              |       |         |         |         |        |         | 3  | 10/31/2023 13:30  |      | 65           | 65    | 35.2404 | 35.2404   | 35.2404 |         |
| 4  | 10/31/2023 7:20 |       | 59          | 58 | 32.1564  | 32.1564 | 32.1564 | A  | 1 ~               | $\pm \times$ | $\sqrt{f_x}$ | 10/31 | /2023 6 | 50:00 A | М       |        |         | 4  | 10/31/2023 14:40  |      | 65           | 64    | 35.2404 | 35.2404   | 35.2404 |         |
| 5  | 10/31/2023 7:30 |       | 57          | 55 | 31.1284  | 31.1284 | 31.1284 |    |                   |              |              |       |         |         |         |        |         | 5  | 10/31/2023 14:50  |      | 66           | 65    | 35.2404 | 35.2404   | 35.2404 |         |
| 6  | 10/31/2023 7:40 |       | 56          | 55 | 30.6144  | 30.6144 | 30.6144 |    | A                 | В            | С            | D     | E       | F       | G       | Н      | 1       | 7  | 10/31/2023 15:10  |      | 67           | 65    | 36,2684 | 36,2684   | 36,2684 |         |
| 7  | 10/31/2023 7:50 |       | 58          | 56 | 31,6424  | 31,6424 | 31,6424 | 1  | 10/31/2023 6:50   | 43.2         | 62           | 60    | 33.6984 | 33.6984 | 33.6984 | Ļ      |         | 8  | 10/31/2023 15:30  |      | 68           | 64    | 36.7824 | 36.7824   | 36.7824 |         |
| 8  | 10/31/2023 8:00 |       | 59          | 57 | 32 1564  | 32 1564 | 32 1564 | 2  | 10/31/2023 7:00   |              | 59           | 59    | 32.1564 | 32.1564 | 32.1564 | Ļ      |         | 9  | 11/1/2023 3:00    |      | 148          | 146   | 77.9024 | 77.9024   | 77.9024 |         |
| a  | 10/31/2023 8:10 |       | 56          | 57 | 30 6144  | 30 6144 | 30 6144 | 3  | 10/31/2023 7:10   |              | 59           | 60    | 32.1564 | 32.1564 | 32.1564 | L .    |         | 10 | 11/1/2023 3:10    |      | 116          | 114   | 61.4544 | 61.4544   | 61.4544 |         |
| 10 | 10/31/2023 8:10 |       | 56          | 57 | 20 6144  | 20 6144 | 20 6144 | 4  | 10/31/2023 7:20   |              | 59           | 58    | 32.1564 | 32.1564 | 32.1564 | L      |         | 11 | 11/1/2023 16:20   |      | 77           | 72    | 41.4084 | 41.4084   | 41.4084 |         |
| 11 | 10/31/2023 8.20 |       | 50          | 57 | 21 1204  | 21 1204 | 21 1204 | 5  | 10/31/2023 7:30   |              | 57           | 55    | 31.1284 | 31.1284 | 31.1284 | L      |         | 12 | 11/1/2023 21:40   |      | 73           | 75    | 39.3524 | 39.3524   | 39.3524 |         |
| 11 | 10/31/2023 8:30 |       | 57          | 50 | 20, 6144 | 31.1204 | 31,1204 | 6  | 10/31/2023 7:40   |              | 56           | 55    | 30.6144 | 30,6144 | 30.6144 | L      |         | 13 | 11/2/2023 20:20   |      | 65           | 65    | 35.2404 | 35.2404   | 35.2404 |         |
| 12 | 10/31/2023 8:40 |       | 50          | 50 | 30.6144  | 30.6144 | 30.0144 | 7  | 10/31/2023 7:50   |              | 58           | 56    | 31 6424 | 31 6424 | 31 6424 |        |         | 14 | 11/2/2023 20:30   |      | 66           | 63    | 35.7544 | 35.7544   | 35.7544 |         |
| 13 | 10/31/2023 8:50 |       | 55          | 54 | 30.1004  | 30.1004 | 30.1004 | 0  | 10/21/2023 9:00   |              | 59           | 57    | 22 1564 | 22 1564 | 22 1564 |        |         | 16 | 11/2/2023 20:50   |      | 65           | 62    | 35.2404 | 35.2404   | 35.2404 |         |
| 14 | 10/31/2023 9:00 |       | 54          | 54 | 29.5864  | 29.5864 | 29.5864 | 0  | 10/21/2023 8:00   |              | 55           | 57    | 20 6144 | 20 6144 | 20 6144 |        |         | 17 | 11/2/2023 21:30   |      | 65           | 65    | 35.2404 | 35.2404   | 35.2404 |         |
| 15 | 10/31/2023 9:10 |       | 49          | 49 | 27.0164  | 27.0164 | 27.0164 | 9  | 10/31/2023 8:10   |              | 50           | 57    | 20.6144 | 30.0144 | 30.0144 |        |         | 18 | 11/2/2023 21:40   |      | 65           | 65    | 35.2404 | 35.2404   | 35.2404 |         |
| 16 | 10/31/2023 9:20 |       | 43          | 44 | 23.9324  | 23.9324 | 23.9324 | 10 | 10/31/2023 8:20   |              | 50           | 5/    | 30.0144 | 30.0144 | 30.0144 |        |         | 19 | 11/2/2023 21:50   |      | 69           | 68    | 37.2964 | 37.2964   | 37.2964 |         |
| 17 | 10/31/2023 9:30 |       | 36          | 36 | 20.3344  | 20.3344 | 20.3344 | 11 | 10/31/2023 8:30   |              | 57           | 56    | 31.1284 | 31.1284 | 31.1284 | -      |         | _  | $\langle \rangle$ | YELL | OW 12 sor    | t C   | DRANGE  | 25 sort   | RED     | 35 sort |
| 18 | 10/31/2023 9:40 |       | 31          | 30 | 17.7644  | 17.7644 | 17.7644 | 12 | 10/31/2023 8:40   |              | 56           | 56    | 30.6144 | 30.6144 | 30.6144 | ł      |         |    |                   |      |              |       |         |           |         |         |
| 19 | 10/31/2023 9:50 |       | 26          | 25 | 15.1944  | 15.1944 | 15.1944 | 13 | 10/31/2023 8:50   |              | 55           | 54    | 30.1004 | 30.1004 | 30.1004 | ł      |         |    |                   |      |              |       |         |           |         |         |
|    | 1               |       |             |    | YELLO    | W 12 so | rt o    | 14 | 10/31/2023 9:00   |              | 54           | 54    | 29.5864 | 29.5864 | 29.5864 | ł      |         |    |                   |      |              |       |         |           |         |         |
|    |                 | us-ep | ba-pmz5-aqi |    |          |         |         | 15 | 10/31/2023 9:10   |              | 49           | 49    | 27.0164 | 27.0164 | 27.0164 | L I    |         |    |                   |      |              |       |         |           |         |         |
|    |                 |       |             |    |          |         |         | 16 | 10/31/2023 12:20  |              | 46           | 46    | 25.4744 | 25.4744 | 25.4744 | Ļ      |         |    |                   |      |              |       |         |           |         |         |
|    |                 |       |             |    |          |         |         | 17 | 10/31/2023 12:40  |              | 46           | 47    | 25.4744 | 25.4744 | 25.4744 | Ļ      |         |    |                   |      |              |       |         |           |         |         |
|    |                 |       |             |    |          |         |         | 18 | 10/31/2023 12:50  |              | 46           | 49    | 25.4744 | 25.4744 | 25.4744 | Ļ      |         |    |                   |      |              |       |         |           |         |         |
|    |                 |       |             |    |          |         |         | 19 | 10/31/2023 13:00  |              | 60           | 57    | 32.6704 | 32.6704 | 32.6704 | Ļ      |         |    |                   |      |              |       |         |           |         |         |
|    |                 |       |             |    |          |         |         |    | $\langle \rangle$ | us-ep        | pa-pm25-     | -aqi  | YELLO   | W 12 so | rt C    | DRANGE | 25 sort |    |                   |      |              |       |         |           |         |         |

Step 4: **Sort YELLOW, ORANGE, & RED Sheets**, highlighting the sheet, then using Custom Sort by Cell Color at top, Yellow for YELLOW sheet, Orange for ORANGE sheet, and Red for RED sheet. note the number of the last row of color for each sheet and type the row number in the MAIN Sheet E2 for Yellow (425), F2 for Orange(173), G2 for Red(26). **See the percentage for 3 days populate in the left blue box. (See Slide 1) Save naming the file your own monitor name and date.** 

|    | Α                 | В     | С          | D   | E       | F       | G       | -  |                      |        | <i>. .</i>  |       |         |          |         |         |         |    | 1 ~              | $\mathbf{I}[\mathbf{X}]$ | $\sqrt{f_x}$ | 10/31/2023 1:10:00 PM |         |         |         |         |
|----|-------------------|-------|------------|-----|---------|---------|---------|----|----------------------|--------|-------------|-------|---------|----------|---------|---------|---------|----|------------------|--------------------------|--------------|-----------------------|---------|---------|---------|---------|
| 1  | 10/31/2023 6:50   | 43.2  | 62         | 60  | 33.6984 | 33.6984 | 33.6984 | A  | 1 ~                  |        | $\sqrt{Jx}$ | 10/31 | /2023 6 | :50:00 A | M       |         |         |    | Δ                | в                        | C            | D                     | F       | F       | G       | н       |
| 2  | 10/31/2023 7:00   |       | 59         | 59  | 32.1564 | 32.1564 | 32.1564 |    | •                    | D      | 6           | D     | E       | E        | G       | ш       |         | 1  | 10/31/2023 13:10 | 5                        | 65           | 64                    | 35.2404 | 35.2404 | 35.2404 |         |
| 3  | 10/31/2023 7:10   |       | 59         | 60  | 32.1564 | 32.1564 | 32.1564 |    | A<br>10/21/2022 6:50 | D 42.2 | 62          | 0     | 22 6004 | F        | 22.6004 | п       | 1       | 2  | 10/31/2023 13:20 |                          | 71           | 68                    | 38.3244 | 38.3244 | 38.3244 |         |
| 4  | 10/31/2023 7:20   |       | 59         | 58  | 32.1564 | 32.1564 | 32.1564 | -  | 10/31/2023 0:50      | 43.2   | 02          | 50    | 33.0984 | 33.0984  | 33.0984 |         |         | 3  | 10/31/2023 13:30 |                          | 65           | 65                    | 35.2404 | 35.2404 | 35.2404 |         |
| 5  | 10/31/2023 7:30   |       | 57         | 55  | 31.1284 | 31.1284 | 31.1284 | 2  | 10/31/2023 7:00      |        | 59          | 59    | 32.1564 | 32,1504  | 32.1504 |         |         | 4  | 10/31/2023 14:40 |                          | 65           | 64                    | 35.2404 | 35.2404 | 35.2404 |         |
| 6  | 10/31/2023 7:40   |       | 56         | 55  | 30.6144 | 30.6144 | 30.6144 | 3  | 10/31/2023 /:10      |        | 59          | 60    | 32.1564 | 32,1564  | 32.1564 |         |         | 5  | 10/31/2023 14:50 |                          | 65           | 65                    | 35.2404 | 35.2404 | 35.2404 |         |
| 7  | 10/31/2023 7:50   |       | 58         | 56  | 31.6424 | 31.6424 | 31.6424 | 4  | 10/31/2023 7:20      |        | 59          | 58    | 32.1564 | 32.1564  | 32.1564 |         |         | 7  | 10/31/2023 15:00 |                          | 67           | 65                    | 36,2684 | 36,2684 | 36,2684 |         |
| 8  | 10/31/2023 8:00   |       | 59         | 57  | 32.1564 | 32.1564 | 32.1564 | 5  | 10/31/2023 7:30      |        | 57          | 55    | 31.1284 | 31.1284  | 31.1284 |         |         | 8  | 10/31/2023 15:30 |                          | 68           | 64                    | 36.7824 | 36.7824 | 36.7824 |         |
| 9  | 10/31/2023 8:10   |       | 56         | 57  | 30.6144 | 30.6144 | 30.6144 | 6  | 10/31/2023 7:40      |        | 56          | 55    | 30.6144 | 30.6144  | 30.6144 |         |         | 9  | 11/1/2023 3:00   |                          | 148          | 146                   | 77.9024 | 77.9024 | 77.9024 |         |
| 10 | 10/31/2023 8:20   |       | 56         | 57  | 30.6144 | 30,6144 | 30.6144 | 7  | 10/31/2023 7:50      |        | 58          | 56    | 31.6424 | 31.6424  | 31.6424 |         |         | 10 | 11/1/2023 3:10   |                          | 116          | 114                   | 61.4544 | 61.4544 | 61.4544 |         |
| 11 | 10/31/2023 8:30   |       | 57         | 56  | 31 1284 | 31 1284 | 31 1284 | 8  | 10/31/2023 8:00      |        | 59          | 57    | 32.1564 | 32.1564  | 32.1564 |         |         | 11 | 11/1/2023 16:20  |                          | 77           | 72                    | 41.4084 | 41.4084 | 41.4084 |         |
| 12 | 10/21/2022 8:40   |       | 56         | 56  | 20 6144 | 20 6144 | 20 6144 | 9  | 10/31/2023 8:10      |        | 56          | 57    | 30.6144 | 30.6144  | 30.6144 |         |         | 12 | 11/1/2023 21:40  |                          | 73           | 75                    | 39.3524 | 39.3524 | 39.3524 |         |
| 12 | 10/31/2023 8.40   |       | 50         | 50  | 20.1004 | 20.1004 | 20.1004 | 10 | 10/31/2023 8:20      |        | 56          | 57    | 30.6144 | 30.6144  | 30.6144 |         |         | 13 | 11/2/2023 20:20  |                          | 65           | 66                    | 35.2404 | 35.2404 | 35.2404 |         |
| 15 | 10/31/2023 8:50   |       | 55         | 54  | 30.1004 | 30.1004 | 30.1004 | 11 | 10/31/2023 8:30      |        | 57          | 56    | 31.1284 | 31.1284  | 31.1284 |         |         | 14 | 11/2/2023 20:30  |                          | 00<br>66     | 62                    | 35.7544 | 35.7544 | 35.7544 |         |
| 14 | 10/31/2023 9:00   |       | 54         | 54  | 29.5864 | 29.5864 | 29.5864 | 12 | 10/31/2023 8:40      |        | 56          | 56    | 30.6144 | 30.6144  | 30.6144 |         |         | 16 | 11/2/2023 20:40  |                          | 65           | 62                    | 35,2404 | 35.2404 | 35.2404 |         |
| 15 | 10/31/2023 9:10   |       | 49         | 49  | 27.0164 | 27.0164 | 27.0164 | 13 | 10/31/2023 8:50      |        | 55          | 54    | 30,1004 | 30,1004  | 30,1004 |         |         | 17 | 11/2/2023 21:30  |                          | 65           | 65                    | 35.2404 | 35.2404 | 35.2404 |         |
| 16 | 10/31/2023 9:20   |       | 43         | 44  | 23.9324 | 23.9324 | 23.9324 | 14 | 10/31/2023 9:00      |        | 54          | 54    | 29.5864 | 29,5864  | 29.5864 |         |         | 18 | 11/2/2023 21:40  |                          | 65           | 65                    | 35.2404 | 35.2404 | 35.2404 |         |
| 17 | 10/31/2023 9:30   |       | 36         | 36  | 20.3344 | 20.3344 | 20.3344 | 15 | 10/31/2023 9:10      |        | 49          | 49    | 27 0164 | 27 0164  | 27 0164 |         |         | 19 | 11/2/2023 21:50  |                          | 69           | 68                    | 37.2964 | 37.2964 | 37.2964 |         |
| 18 | 10/31/2023 9:40   |       | 31         | 30  | 17.7644 | 17.7644 | 17.7644 | 16 | 10/21/2022 12:20     |        | 45          | 46    | 25 4744 | 25 4744  | 25 4744 |         |         |    | < > …            | YELLO                    | DW 12 sort   | . (                   | RANGE   | 25 sort | RED     | 35 sort |
| 19 | 10/31/2023 9:50   |       | 26         | 25  | 15.1944 | 15.1944 | 15.1944 | 17 | 10/21/2023 12:20     |        | 40          | 40    | 25.4744 | 25.4744  | 25.4744 |         |         |    |                  |                          |              |                       |         |         |         |         |
|    | $\langle \rangle$ | us-or |            | ani | YELLO   | W 12 so | rt C    | 10 | 10/31/2023 12:40     |        | 40          | 4/    | 25.4744 | 25.4744  | 25.4744 |         |         |    |                  |                          |              |                       |         |         |         |         |
|    |                   | us-ep | Ja-pinz J- | aqı |         |         |         | 18 | 10/31/2023 12:50     |        | 40          | 49    | 25.4744 | 25.4744  | 25.4744 |         |         |    |                  |                          |              |                       |         |         |         |         |
|    |                   |       |            |     |         |         |         | 19 | 10/31/2023 13:00     |        | 60          | 57    | 32.0/04 | 32.0/04  | 32.0/04 |         |         |    |                  |                          |              |                       |         |         |         |         |
|    |                   |       |            |     |         |         |         |    | $\langle \rangle$    | us-ep  | a-pm25-     | aqi   | YELLO   | W 12 sc  | ort O   | RANGE 2 | 25 sort |    |                  |                          |              |                       |         |         |         |         |